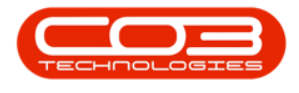

# **SALES**

## **CUSTOMERS - DECLINE CRM CUSTOMER**

CRM customer details can only be *viewed* in the *New - CRM* status. The customer has to be *Released for approval* in *CRM* once the customer details and information have been checked and validated.

Once this has been done, the new customer can be **Approved** and will then be **Active** in BPO2 and will move to the **Released** status.

#### Ribbon Access: Sales > Customers

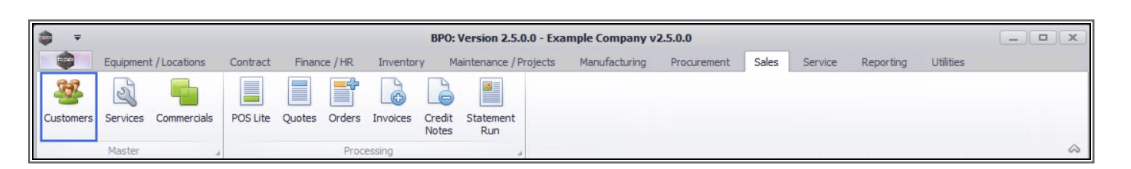

- 1. The *Customer Listing* screen will be displayed.
- 2. Select the *Site* where the Customer can be located.
  - The example has *Durban* selected.
- 3. Change the *Status* to **Released**.

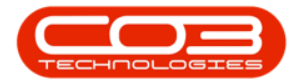

|                                                          |                    | 1                    | Customer Li            | sting - BPO: | Version 2.5           | .0.3 - Exam       | ple Company                  | v2.5.0.0               |               |                       |                         | x     |
|----------------------------------------------------------|--------------------|----------------------|------------------------|--------------|-----------------------|-------------------|------------------------------|------------------------|---------------|-----------------------|-------------------------|-------|
| Home Equipme                                             | ient / Locations   | Contract Finar       | nce / HR Inventory     | Maintenance  | e / Projects          | Manufact          | uring Procu                  | urement Sales          | Service       | Reporting Utilities   | _ 8                     | ×     |
| Add Edit Deactivate                                      | Delete Sync        | View Save Lay        | yout Workspaces Ho     | Id Release   | Approve<br>Account    | Dedine<br>Account | Durban<br>Released<br>Status | Befresh     StatusDesc | Export Report | ts Print<br>Statement |                         | \$    |
| Links A                                                  | 5101031            | Toccasting           |                        | N<br>R       | New - CRM<br>Released | ×                 | 3                            |                        |               |                       |                         |       |
| Enter text to search P                                   | Drag a column head | der here to group by |                        |              |                       |                   | A                            | Active                 | <u> </u>      |                       | 1                       |       |
| Functions                                                | CustomerCode       | CustomerType Cu      | ustomerName            | Department   | DeptName              | SiteDescripti     | I                            | Inactive               | 2             | CustomerPhoneNumber   | CustomerVATNo           | Cue   |
| runcuons                                                 |                    |                      | ris Haumas Ca          | · <b>u</b> · | - Mr                  | Durhan            | х                            | Deleted                |               | - U-                  |                         | -0-   |
| Notes                                                    | FRN0001            | IFG Fr               | ins naynes co.         |              |                       | Durban            | x                            |                        | 4             | 031 123 4567          | 01234567890             |       |
|                                                          | NEW0001            | Ne                   | ew Customer            |              |                       | Durban            |                              | 0.00                   |               | 031 123 4567          | 01201007070             |       |
|                                                          | MOS0001            | IT Ma                | ost Wonderful Customer |              |                       | Durban            |                              | 0.00                   |               |                       |                         |       |
| Contacts                                                 | CO30001            | ACC CC               | 03 Test Co.            |              |                       | Durban            |                              | 0.00                   |               | 123455                | 123456789               |       |
| Addresses Documents Call History Project History History | • د                |                      |                        |              |                       |                   |                              |                        |               |                       |                         | •     |
| Open Windows 🕶                                           |                    |                      |                        |              |                       |                   |                              | User : Juland          | aK 12/07/202  | 1 Version : 2.5.0.3   | Example Company v2.5.0. | .0 // |

- 4. The *Customer Listing* screen will be updated using the Status filter selected to display all the Customers waiting for *Approval*.
- 5. Select the *row* of the *Customer* that you wish to *decline* the account for.
- 6. Click on *Decline Account*.

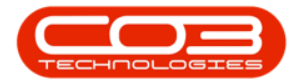

|                                                          |                   |              | Customer Li               | isting - BPO: | Version 2.5        | i.0.3 - Example   | Company v2.5.0.0                     |                                |                     |                        | x      |
|----------------------------------------------------------|-------------------|--------------|---------------------------|---------------|--------------------|-------------------|--------------------------------------|--------------------------------|---------------------|------------------------|--------|
| Home Equipment                                           | /Locations C      | Contract Fin | ance / HR Inventory       | Maintenano    | e / Projects       | Manufacturin      | ng Procurement                       | Sales Service                  | Reporting Utilities | - 5                    | ×      |
| Add Edit Deactivate De                                   | elete Sync        | View Save L  | ayout Workspaces          | old Release   | Approve<br>Account | Dedine<br>Account | urban • 4<br>eleased • Re<br>Current | Fresh Export Report<br>Reports | brint<br>Statement  |                        | \$     |
| Links #                                                  | ag a column heade |              |                           |               |                    |                   | 6                                    |                                |                     |                        | 1      |
| Enter text to search P                                   | CustomerCode      | CustomerType | CustomerName              | Department    | DeptName           | SiteDescription   | CustomerCreditLimit                  | CustomerWebSite                | CustomerPhoneNumber | CustomerVATNo          | Cut    |
| Functions 🛉                                              | e De              | a 🗖 c        | R C                       | ۲ <b>۵</b> ۰  | * <b>O</b> c       | * <b>0</b> 0      | -                                    | n∎¢                            | s∎c.                | N <b>D</b> C           | -0     |
| Notar                                                    | CHR0001 1         | п            | Chris Haynes Co.          |               |                    | Durban            | 0.00                                 |                                |                     |                        |        |
| Notes                                                    | ERN0001           | LEG          | Ernser, White and Goyette |               |                    | Durban            | 0.00                                 | www.ewg.coza                   | 031 123 4567        | 01234567890            | _      |
|                                                          | NEW0001           |              | New Customer              |               |                    | Durban            | 0.00                                 |                                | 031 123 4567        |                        | _      |
| Contacts                                                 | MOS0001           | 11           | Most Wonderful Customer   |               |                    | Durban            | 0.00                                 |                                | 122455              | 122456790              |        |
| Addresses Documents Call History Project History History |                   |              |                           |               |                    |                   |                                      |                                |                     |                        |        |
| Open Windows 🕶                                           |                   |              |                           |               |                    |                   | User                                 | : JulandaK 12/07/202           | 1 Version : 2.5.0.3 | Example Company v2.5.0 | .0 //. |

- 7. The *Rejection Comments* text box will display.
- 8. Click in the text area to type in the rejection comment against the Customer.
- 9. Click on Save.

| <b>\$</b> =                     |                                           |            |      |                |              |         |          | Cu         | stomer                  | Listing - BP | D: Version 2.      | 5.0.3 - Exa       | mple Co         | mpany v2.5.0    | 1.0         |                 |           |                | _                   |             |
|---------------------------------|-------------------------------------------|------------|------|----------------|--------------|---------|----------|------------|-------------------------|--------------|--------------------|-------------------|-----------------|-----------------|-------------|-----------------|-----------|----------------|---------------------|-------------|
|                                 | Home                                      | Equip      | men  | it / Locations | Contract     | Fina    | ance / H | IR In      | ventory                 | Maintena     | nce / Projects     | Manufa            | acturing        | Procuremen      | t Sale      | s Service       | Reportin  | g Utilities    | -                   | 8 x         |
| Add                             | Edit (                                    | Deactivate | D    | elete Sync     | View         | Save La | ayout    | Workspa    | ces H                   | fold Relea   | Approve<br>Account | Dedine<br>Account | Durba<br>Releas | n 🔹<br>sed 👻    | Refresh     | Export Rep      | orts F    | Print tement   |                     |             |
|                                 |                                           | Proces     | sing |                |              |         | Form     | at         | 4                       | Statu        | s Processing       |                   |                 | Current         |             | Reports         | a Pr      | int "          |                     | $\diamond$  |
| Links                           |                                           | 4          |      |                |              |         |          |            |                         |              |                    |                   |                 |                 |             |                 |           |                |                     | 10          |
| Enter tex                       | ct to seard                               | h P        |      | CustomerCode   | Custome      | rType C | Custome  | erName     |                         | Departmen    | t DeptName         | SiteDescri        | otion Cu        | IstomerCreditLi | mit Cust    | omerWebSite     | Custom    | PhoneNumber    | CustomerVATNo       | Cut         |
| Funct                           | ions                                      |            | ę    | * <b>D</b> :   | 8 <b>0</b> 0 |         | 00       |            |                         | 100          | * <b>0</b> ¢       | -0-               | =               |                 | R C C       |                 | REC       |                | 10c                 | -0          |
| _                               |                                           |            |      | CHR0001        | п            | C       | Chris Ha | aynes Co.  |                         |              |                    | Durban            |                 | c               | .00         |                 |           |                |                     | 1.1         |
| Note                            |                                           |            |      | ERN0001        | LEG          | E       | inser,   | White and  | Goyette                 |              |                    | Durban            |                 | C               | .00 www     | .ewg.coza       | 031 123   | 4567           | 01234567890         |             |
|                                 |                                           |            |      | NEW0001        |              | N       | lew Cu   | stomer     | P Rei                   | ection Com   | ments              | n                 |                 | 7               |             |                 | × 23      | 4567           |                     |             |
|                                 |                                           |            |      | MOS0001        | Π            | N       | lost Wo  | onderful C | Home                    | COURT COM    |                    |                   |                 |                 |             |                 |           |                |                     |             |
| Cont                            | acts                                      |            | H    | CO30001        | ACC          | C       | CO3 Tes  | st Co.     |                         |              |                    |                   |                 |                 |             |                 | 5         |                | 123456789           | _           |
| Addr<br>Docu<br>Call H<br>Proje | vesses<br>ments<br>History<br>ect History |            |      |                |              | 8       |          |            | Save<br>Proc<br>Bad Cre | Back         |                    |                   |                 |                 |             |                 | A         |                |                     |             |
| Histo                           | xy<br>ndows ▼                             |            | 4    |                |              |         |          |            |                         |              |                    |                   |                 | l               | Jser : Jula | ndaK   12/07/20 | 021 Versi | on : 2.5.0.3 E | Example Company v2. | \$<br>5.0.0 |

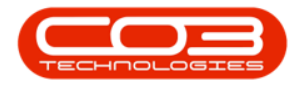

- 10. When you receive the *Customer Authorisation* message to confirm that;
  - Authorisation for Customer, [customer code] has been rejected.
- 11. Click on *OK*.

| <b>\$</b> ₹                                |                  |              | Custom                 | er Listing - BPO:                                                                                                    | Version 2.5        | i.0.3 - Example   | Company v2.5.0.0          |                      |                       |                       | x          |
|--------------------------------------------|------------------|--------------|------------------------|----------------------------------------------------------------------------------------------------|--------------------|-------------------|---------------------------|----------------------|-----------------------|-----------------------|------------|
| Home Equip                                 | ment / Locations | Contract Fi  | inance / HR Inventor   | ry Maintenand                                                                                                    | e / Projects       | Manufacturin      | ng Procurement            | Sales Service        | Reporting Utilities   | - 6                   | ×          |
| Add Edit Deactivate                        | Delete Sync      | View Save    | Layout Workspaces      | Hold Release                                                                                                    | Approve<br>Account | Dedine<br>Account | urban • 4<br>eleased • Re | fresh Export Report  | ts Print<br>Statement |                       |            |
| Process                                    | sing             |              | Format 4               | Status                                                                                                    | Processing         |                   | Current                   | a Reports            | a Print a             |                       | $\Diamond$ |
| Links #                                    |                  |              |                        |                                                                                                    |                    |                   |                           |                      |                       |                       | 1          |
| Enter text to search P                     | CustomerCode     | CustomerType | CustomerName           | Department                                                                                                    | DeptName           | SiteDescription   | CustomerCreditLimit       | CustomerWebSite      | CustomerPhoneNumber   | CustomerVATNo         | Cut        |
| Functions                                  | • *D:            | REC.         | R <b>O</b> C           | <ul> <li>Image: Comparison of the second second</li></ul> | * <b>0</b> ¢       | 4 <b>0</b> 0      | =                         | n 🗖 c                | 8 <b>0</b> 0          | 10c                   | -0         |
|                                            | CHR0001          | п            | Chris Haynes Co.       |                                                                                                    |                    | Durban            | 0.00                      |                      |                       |                       |            |
| Notes                                      | ERN0001          | LEG          | Ernser, White and Goye | tte                                                                                                    |                    | Durban            | 0.00                      | www.ewg.coza         | 031 123 4567          | 01234567890           |            |
|                                            | NEW0001          |              | New Customer           |                                                                                                    |                    | Durban            | 0.00                      |                      | 031 123 4567          |                       |            |
|                                            | MOS0001          | Π            | Most Wonderful Custom  | ier                                                                                                    |                    | Durban            | 0.00                      |                      |                       |                       |            |
| Contacts                                   | CO30001          | ACC          | CO3 Test Co.           |                                                                                                    |                    | Durban            | 0.00                      |                      | 123455                | 123456789             |            |
| Addresses<br>Documents                     |                  |              | () Authori             | sation for Custor                                                                                                    | یے<br>mer, Chris H | aynes Co., has l  | been rejected.            |                      |                       |                       |            |
| Call History<br>Project History<br>History |                  |              |                        |                                                                                                    |                    |                   |                           |                      |                       |                       | b          |
| Open Windows 🕶                             |                  |              |                        |                                                                                                    |                    |                   | User                      | : JulandaK 12/07/202 | 1 Version : 2.5.0.3 E | xample Company v2.5.0 | 0.0 //.    |

## **VIEW DECLINED CUSTOMER**

The Customer will be *removed* from the Customer Listing screen where the status is set to *Released*.

- 1. Change the Status to *New CRM* using the Status drop-down list.
- 2. You can now view the declined Customer on the Customer Listing screen.

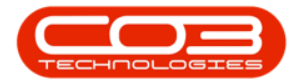

### Customers - Decline CRM Customer

| ф т                                                      | Customer Li                         | isting - BPO: Version 2.5.0     | ).3 - Example Company                    | v2.5.0.0                             |                                | - <b>-</b> ×            |
|----------------------------------------------------------|-------------------------------------|---------------------------------|------------------------------------------|--------------------------------------|--------------------------------|-------------------------|
| Home Equipment / Location                                | ins Contract Finance / HR Inventory | Maintenance / Projects          | Manufacturing Proc                       | urement Sales Service                | Reporting Utilities            | _ & ×                   |
| Add Edit Deactivate Delete S                             | ymc View Save Layout Workspaces     | Id Release Approve I<br>Account | Durban<br>Decline<br>New - CRM<br>Status | Refresh Export Report     StatusDesc | ts Print<br>Statement<br>Print | \$                      |
| Links 4 Drag a colum                                     |                                     |                                 | R                                        | Released                             |                                | 1                       |
| Enter text to search P Customer                          | erCode CustomerType CustomerName    | Department DeptName S           | SiteDescripti H                          | Active<br>Hold                       | CustomerPhoneNumber            | CustomerVATNo Cu:       |
| Functions 🕴 📲                                            | 4 <b>0</b> ¢ 4 <b>0</b> ¢           | 10c 10c 1                       |                                          | Inactive<br>Deleted                  | REC                            | (0)                     |
| TES0001                                                  | MF test                             | 0                               | Durban                                   |                                      |                                |                         |
| Notes JOE0001                                            | 1 TP Joes Carpentry Shop            | 0                               | Durban X                                 | 11.                                  | 031 123 4567                   | 123456789               |
| • CHR0001                                                | 1 IT Chris Haynes Co.               |                                 | Durban                                   | 0.00                                 |                                |                         |
| SPI0001                                                  | RE Spice Works                      | ₹.                              | Durban                                   | 0.00 7                               | 000000777                      |                         |
| Addresses Documents Call History Project History History |                                     |                                 | 2                                        |                                      |                                |                         |
| Open Windows 👻                                           |                                     |                                 |                                          | User : JulandaK 12/07/202            | 1 Version : 2.5.0.3 E          | xample Company v2.5.0.0 |

The customer will need to be re-checked and validated in CRM before they can be re-released.

MNU.061.045